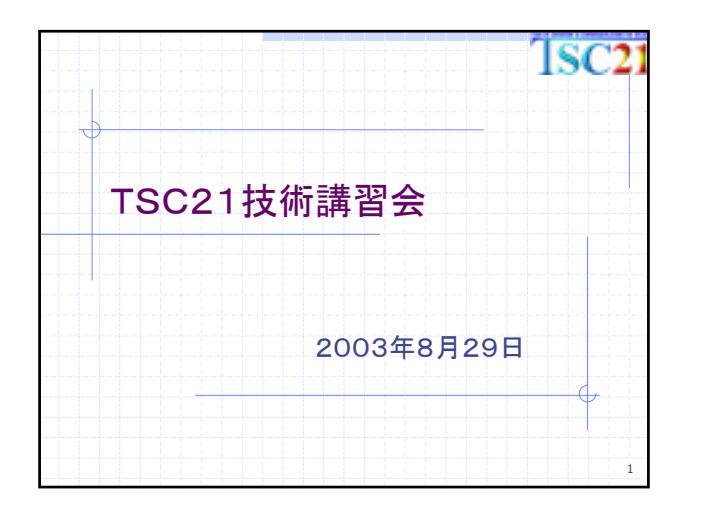

| 本日の実施内容                 | 1sc21 |
|-------------------------|-------|
| ●PCのセットアップ              |       |
| ●TSC/comチュートリアル         |       |
| ■ インストール                |       |
| ■ 動作確認                  |       |
| ■ 期作 解記                 |       |
| ◆TSC/progチュートリアル        |       |
|                         |       |
| ■ カスダマイス                |       |
| TSC21技術講習会(2003. 8. 29) | 2     |

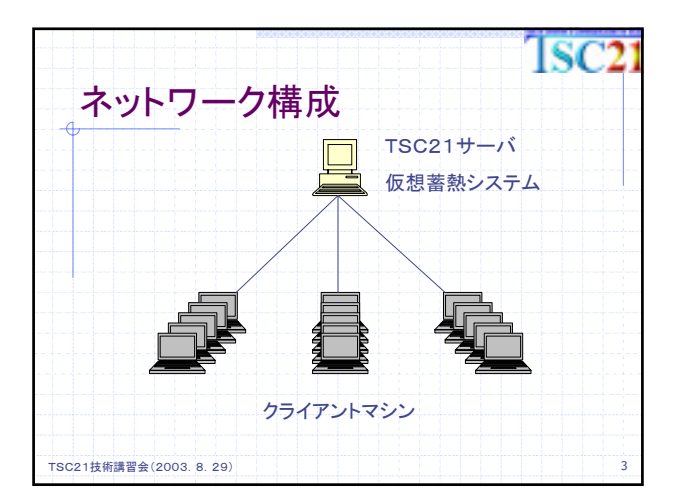

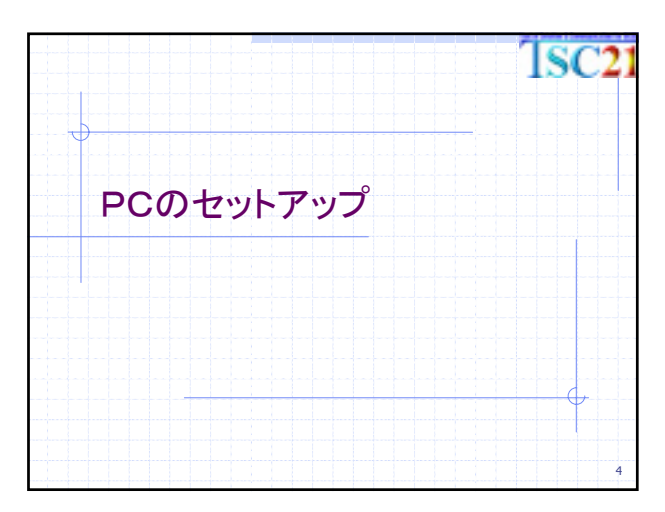

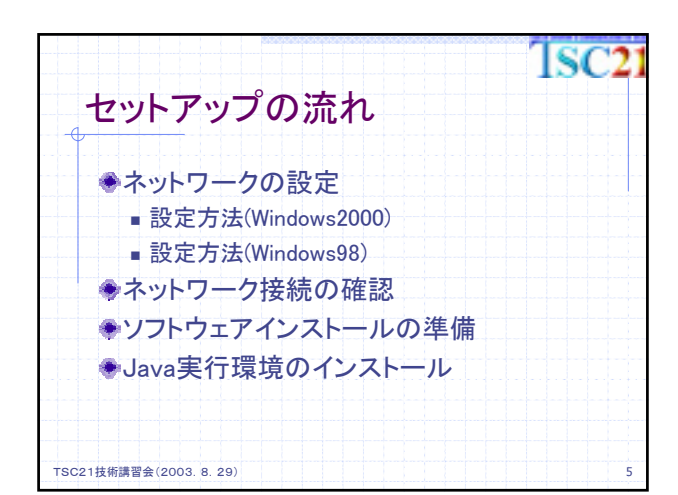

| ISC                                                                                           | 21 |
|-----------------------------------------------------------------------------------------------|----|
| ネットワークの設定                                                                                     |    |
| <ul> <li>DHCPの利用</li> </ul>                                                                   |    |
| 「IPアドレスを自動的に取得」に設定してください。                                                                     | S  |
| 注意事項                                                                                          |    |
| 変更前の情報はメモを取るなどして、忘れないよう<br>にしてください。会社等でネットワーク接続するには、<br>本日の講習会終了後、各自で設定を元に戻してい<br>ただく必要があります。 |    |
| TSC21技術講習会(2003. 8. 29)                                                                       | 6  |

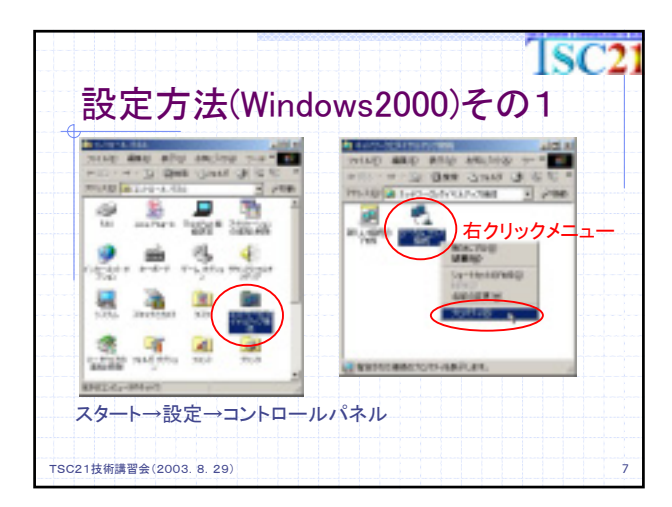

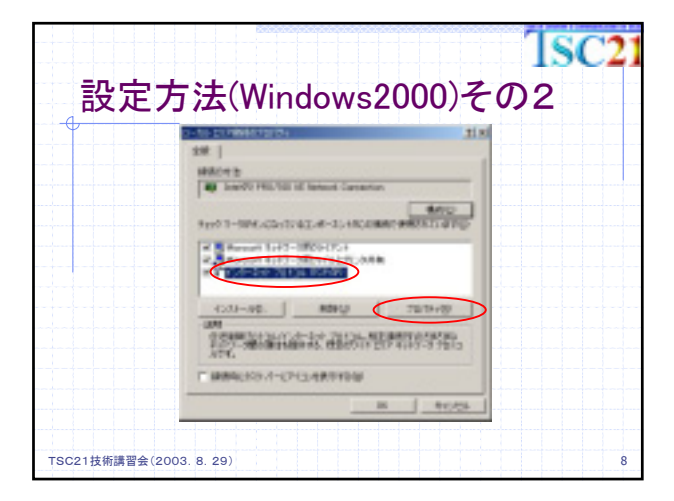

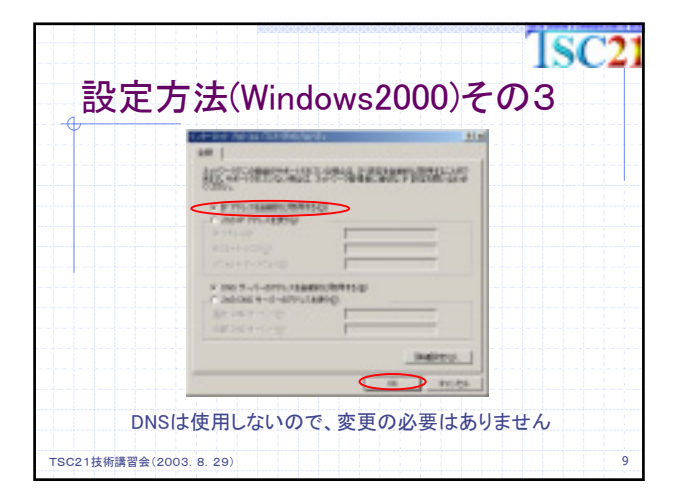

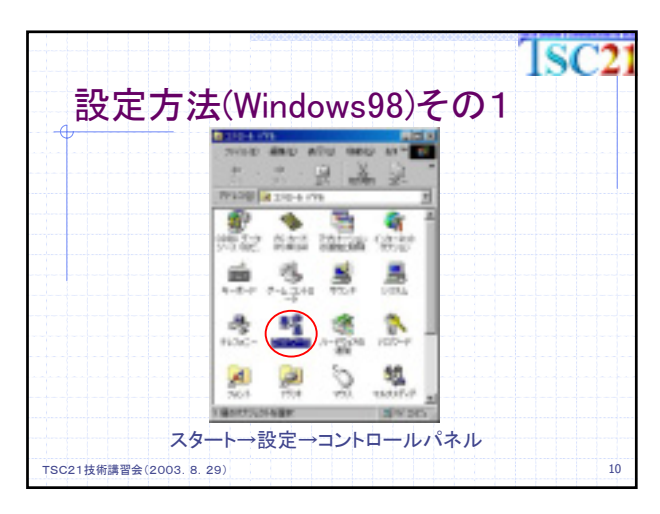

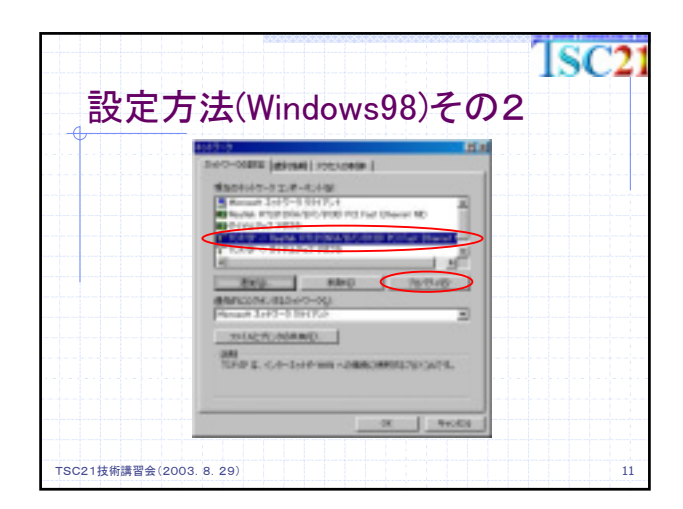

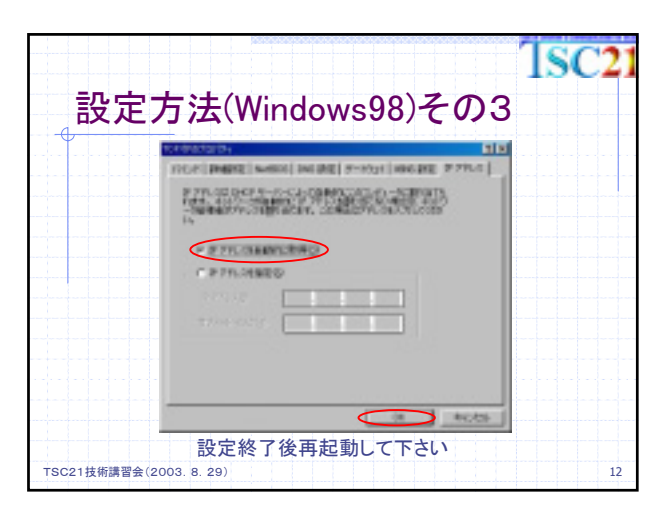

|                                                                                    | SC2      |
|------------------------------------------------------------------------------------|----------|
| ネットワーク接続の確認                                                                        |          |
| Windows2000<br>スタート→プログラム→アクセサリ→コマンドプロンプ                                           | <b>F</b> |
| Windows98<br>スタート→プログラム→MS-DOSプロンプト                                                |          |
| キーボードから「ping192.168.2.1』」と実行<br>Reply from 192.168.2.1: bytes=32 time<10ms TTL=255 |          |
| などと4行表示されれば接続OK<br>Destination host unreachable.                                   |          |
| Request timed out.<br>など表示された場合はNG                                                 |          |
| TSC21技術講習会(2003. 8. 29)                                                            | 13       |

| ソフトウェアインストール準備                                    | 21 |
|---------------------------------------------------|----|
| (1)                                               |    |
| ●共有フォルダからファイルのコピー                                 |    |
| マイネットワーク(Windows98はネットワークコンピュータ)                  |    |
| └ネットワーク全体                                         |    |
| Microsoft Windows Network(Windows98はない)           |    |
| LTsc21                                            |    |
| -Sonic                                            |    |
| └共有フォルダ                                           |    |
| にあるファイルを自分のマシンにコピーして下さい                           |    |
| Windows98でログイン時に「キャンセル」しないで下さい<br>共有フォルダが見えなくなります |    |
| TSC21技術講習会(2003. 8. 29)                           | 14 |

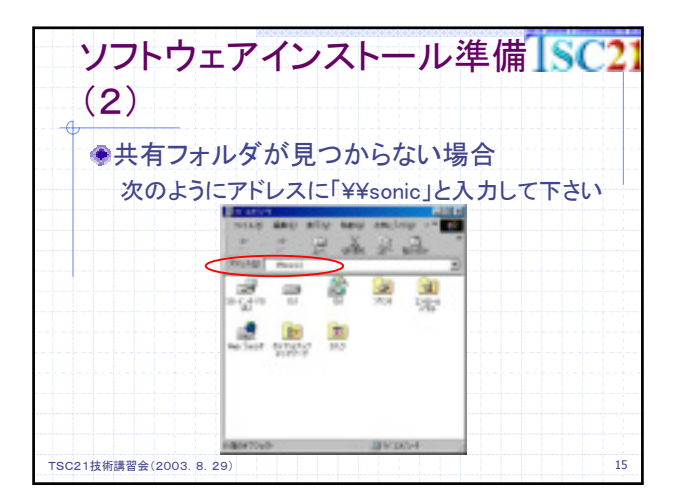

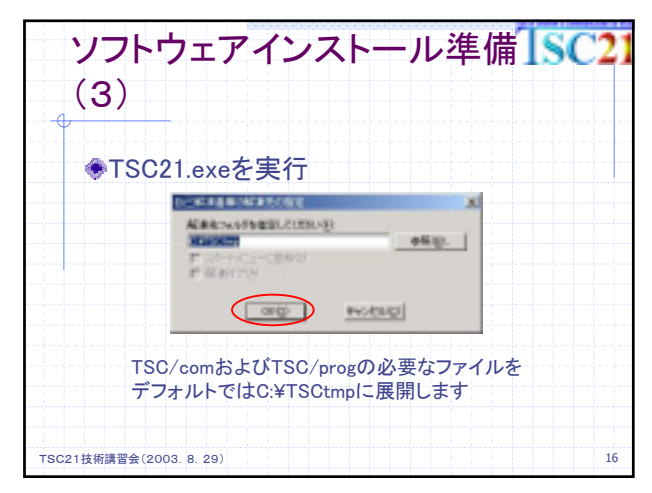

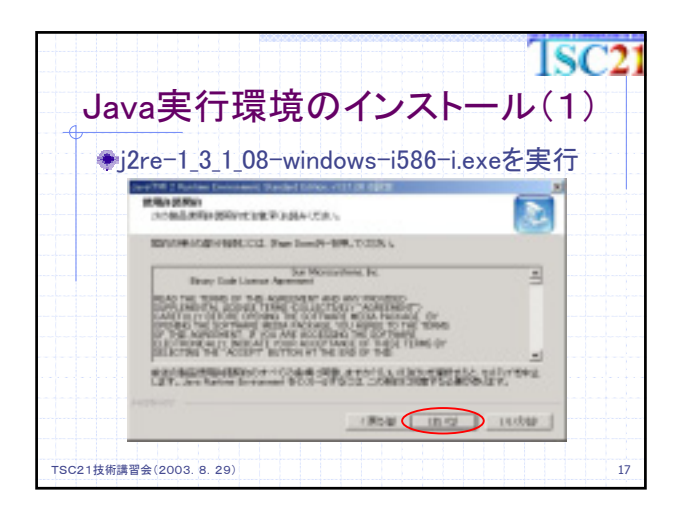

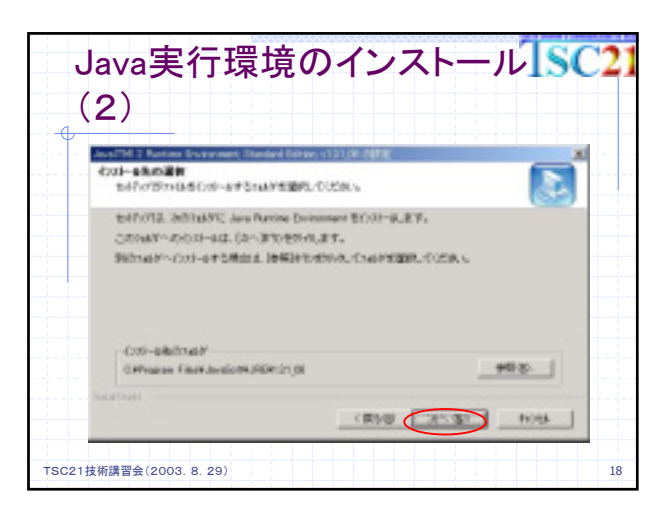

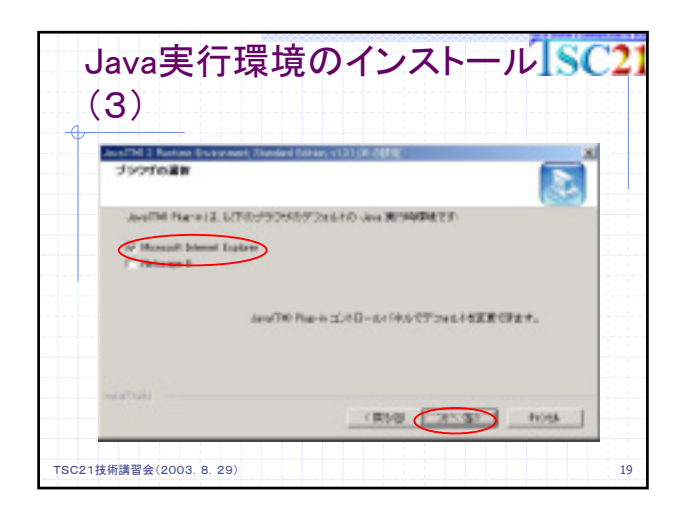

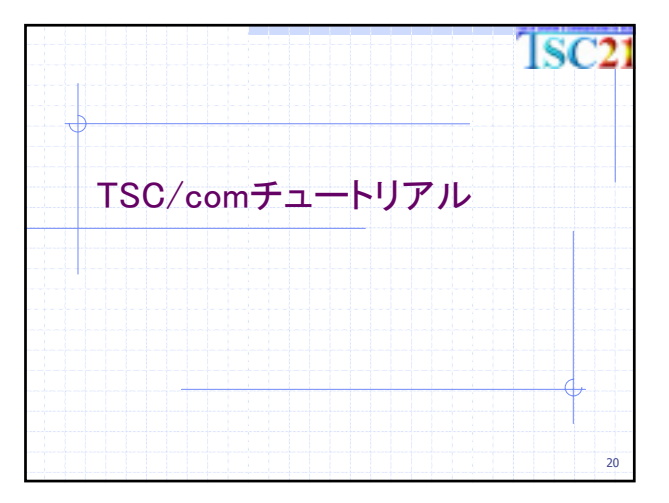

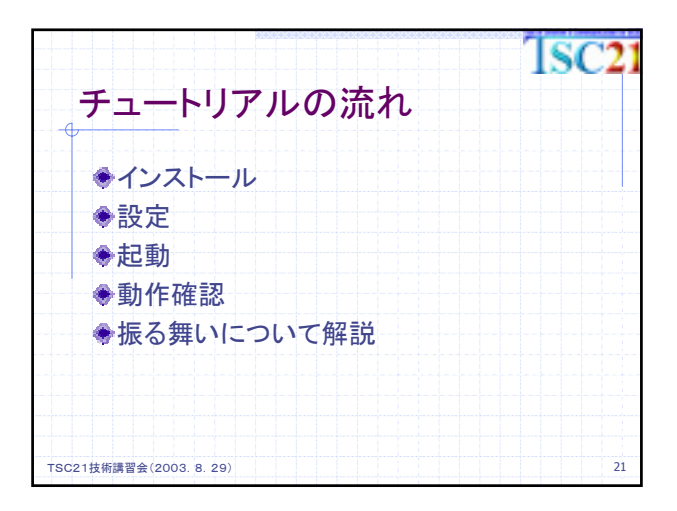

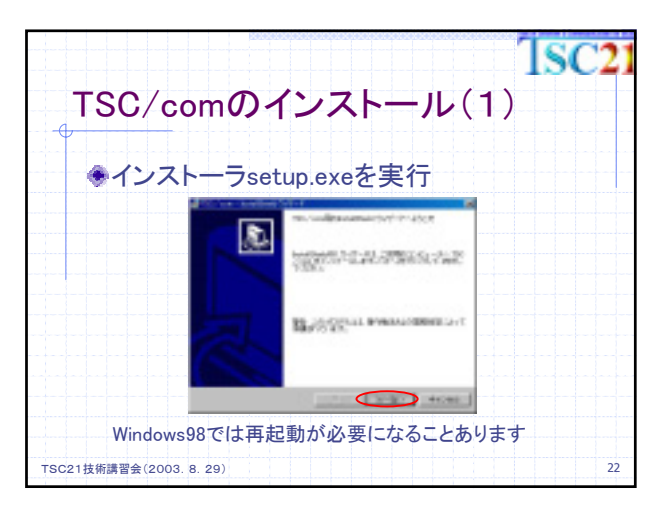

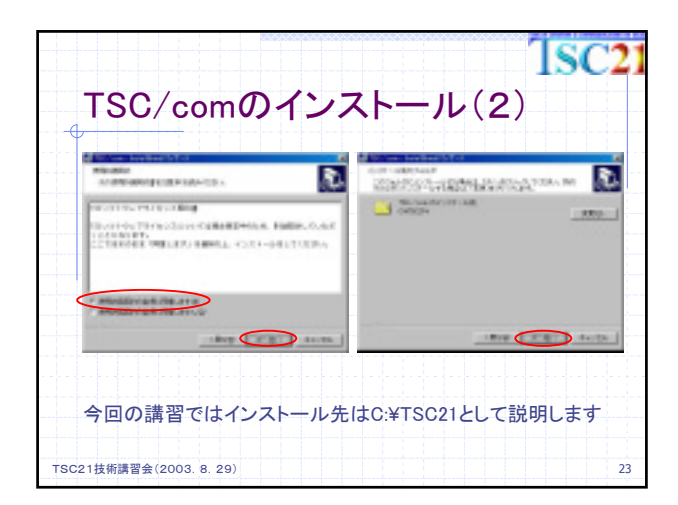

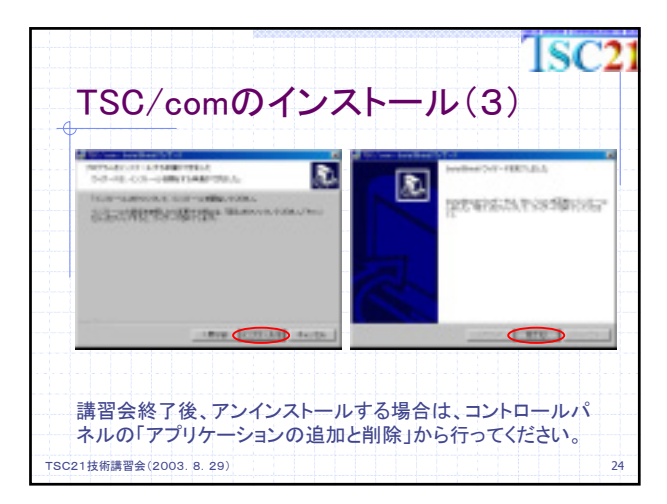

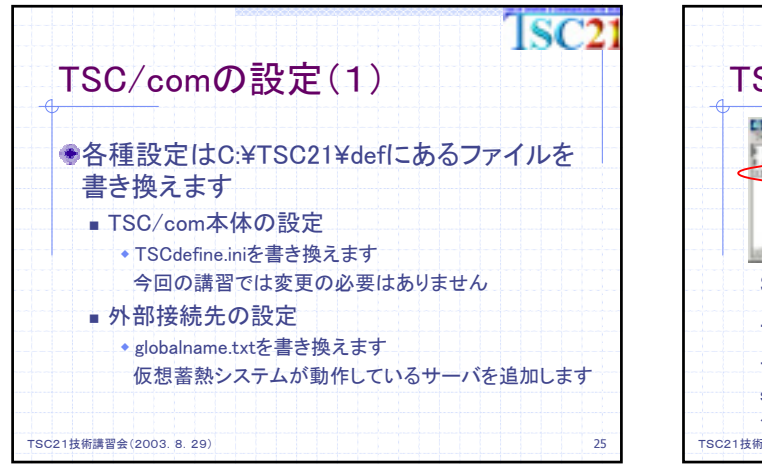

| TSC/comの設定(2)                                                                  | 21 |
|--------------------------------------------------------------------------------|----|
|                                                                                |    |
| 1990, RC 1992, LDR, and the issues them and the come. Bit effects is after the |    |
| SONIC, 192.168.2.1:80, servlets/jp.co.tepco.ext                                |    |
| .tsc.comm.HttpReceiverServlet                                                  |    |
| 上記内容を一行に記入してください                                                               |    |
| servlets~は一行上にあるものと同じなので、コピーすると便利です                                            |    |
| TSC21技術講習会(2003. 8. 29)                                                        | 26 |

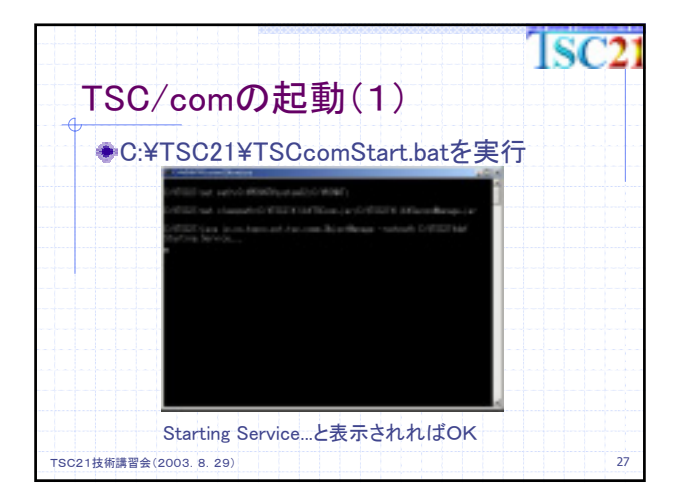

| TSC/comの起動(2)                                                   | SC21 |
|-----------------------------------------------------------------|------|
| ♥Windows98で途中に<br>「環境変数のための領域が足りません」」<br>と表示されて起動しない場合          |      |
| TSCcomStart.batを右クリック→プロパティで<br>メモリタブの「環境変数の初期サイズ」を<br>増やしてください |      |
| TSC21技術講習会(2003. 8. 29)                                         | 28   |

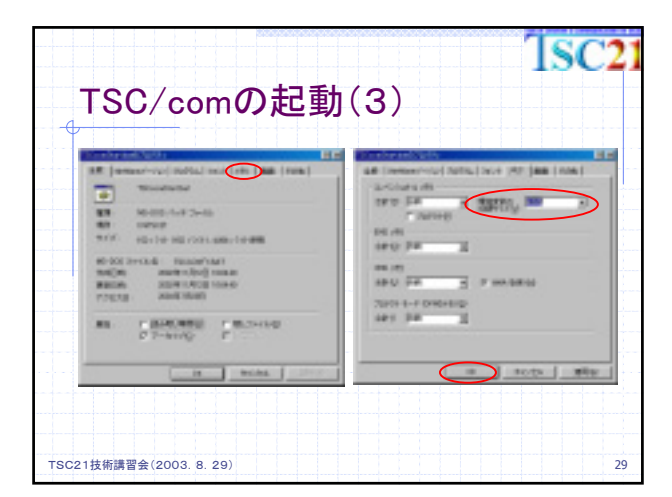

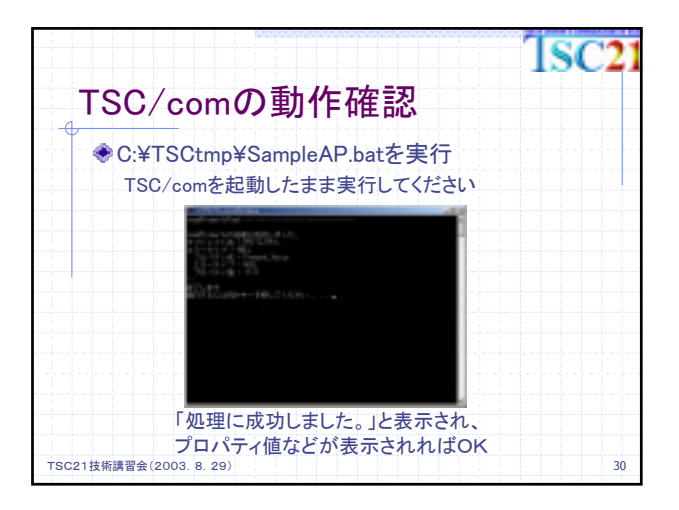

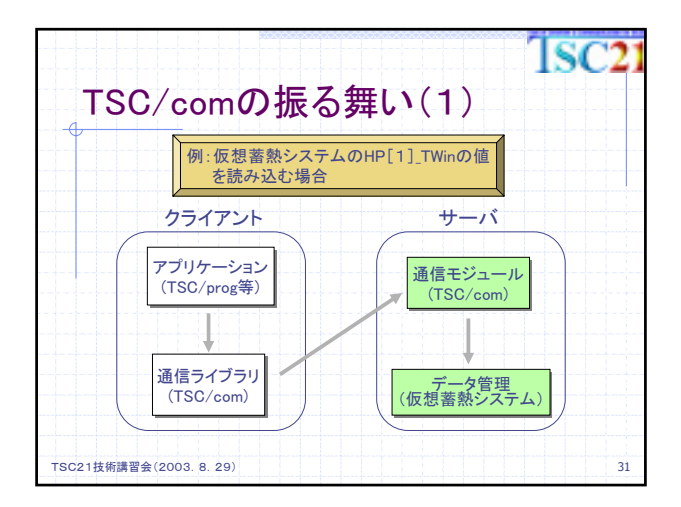

| TSC/comの振る舞                                                                                             | い(2)                                             | ISC | 21 |
|----------------------------------------------------------------------------------------------------|--------------------------------------------------|-----|----|
| アプリケーション<br>(TSC/prog等)<br>①readProperty<br>SONIC<br>virtual_data_manage<br>HP[1]_TWin<br>Present Value | オブジェクトの<br>グローバル名<br>データ管理名<br>オブジェクト名<br>ブロパティ名 | を指定 |    |
| 通信ライブラリ<br>(TSC/com)                                                                                    |                                                  |     |    |
| TSC21技術講習会(2003. 8. 29)                                                                                 |                                                  |     | 32 |

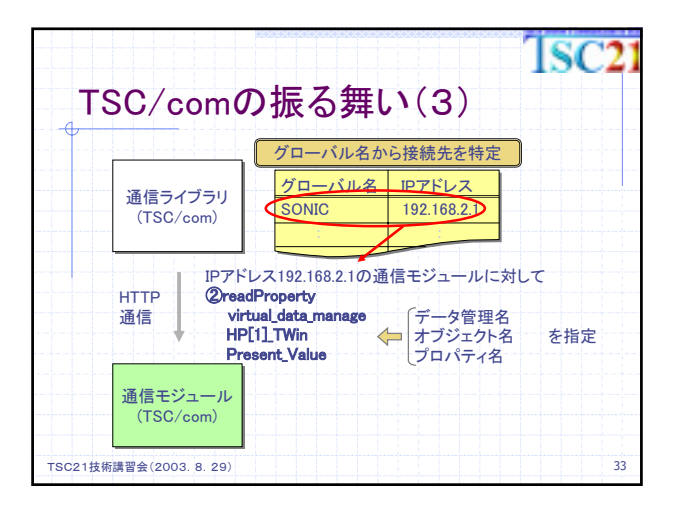

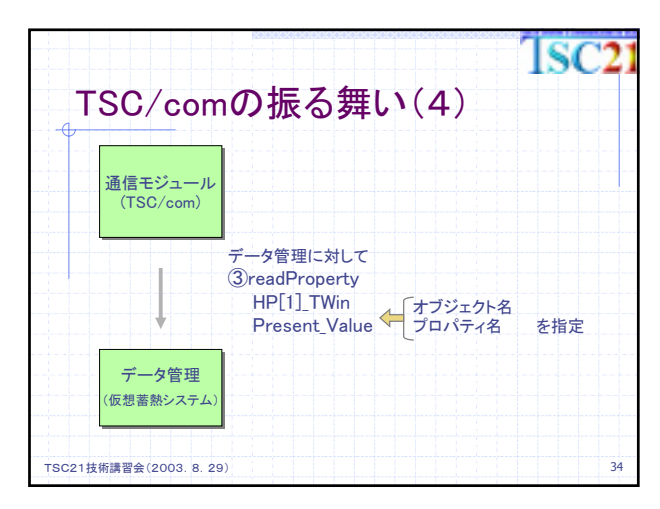

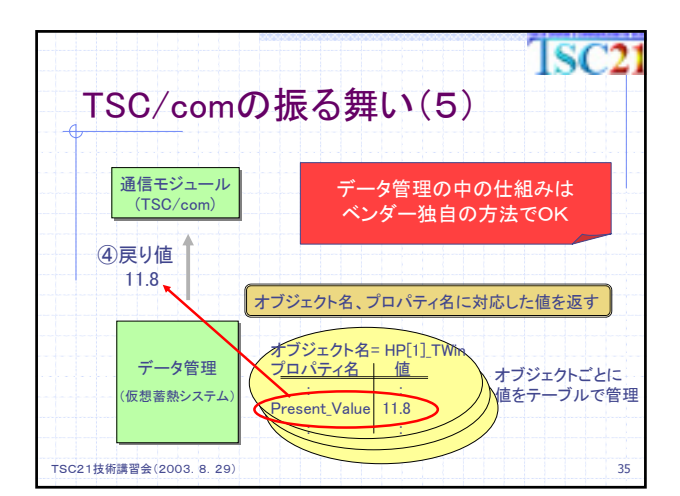

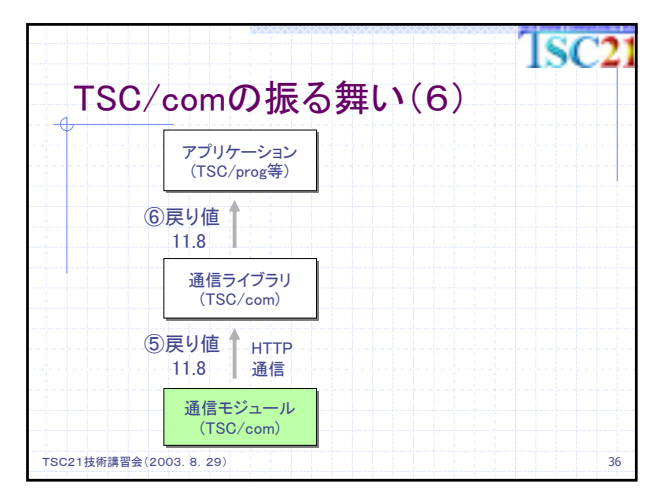

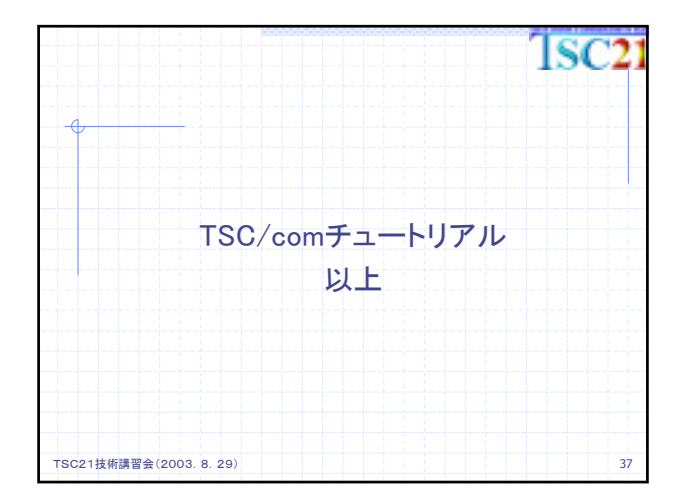